# ขั้นตอนการเข้าระบบ e-Filing Digital Pension

- ขั้นตอนการลงทะเบียนเข้าใช้ระบบ E-filing Digital Pension
- ขั้นตอนการพิมพ์หนังสือรับรองภาษีหัก ณ ที่จ่าย
- ขั้นตอนการพิมพ์สลิปเงินเดือน (รายงานการเบิกจ่ายประจำเดือน)

### 1 ขั้นตอนการลงทะเบียนเข้าใช้ระบบ E-filing Digital Pension

1.1 เข้าเว็บไซต์ https://dps.cgd.go.th/efiling-pension/

#### 1.2 กด **"ลงทะเบียน**"

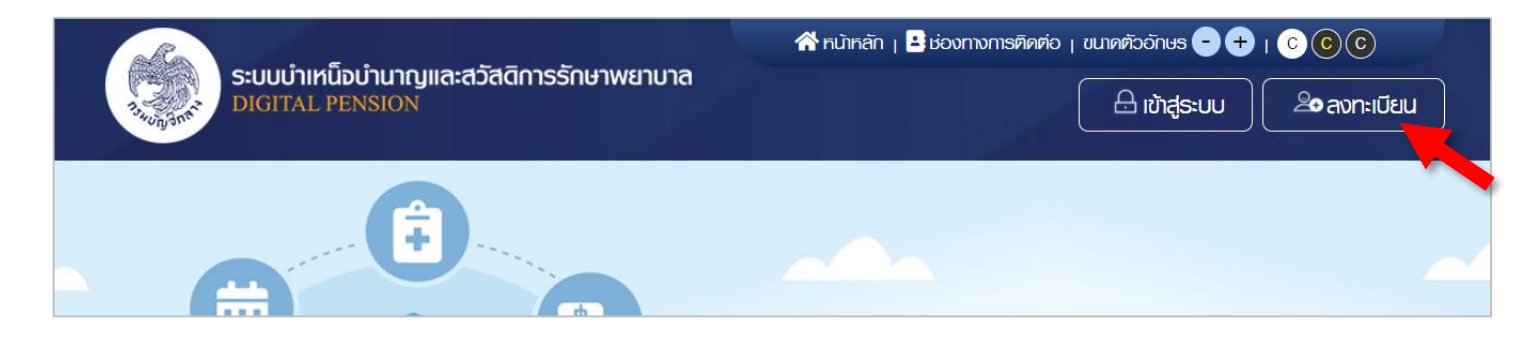

1.3 ผู้รับบำนาญและผู้รับบำเหน็จรายเดือน เลือก "**ลงทะเบียนในฐานะบุคลากรภาครัฐ**"

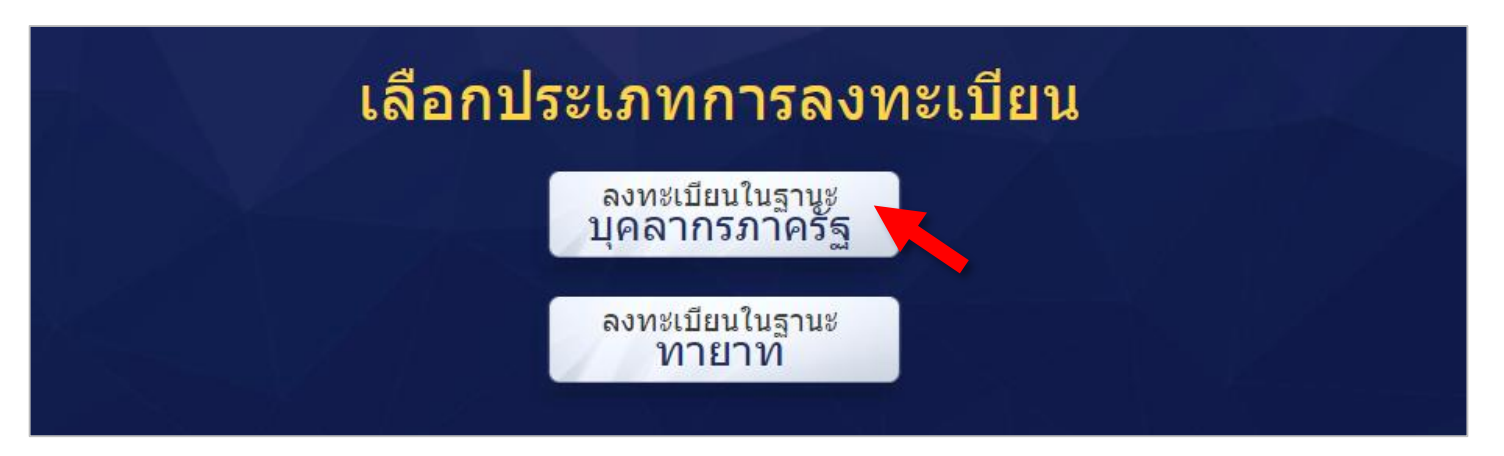

### 1.4 กรอกข้อมูลให้ครบถ้วน พร้อมแนบไฟล์ภาพถ่ายหน้าตรงตนเองประกอบ

1.5 กด "**ลงทะเบียน**"

| าขประจำตัวประชาชน * 🚯 | เลขควบคุมหลังบัตรประจำตัวประชาชน * 📵                                    | วัน/เดือน/ปเกิด (ปี พ.ศ.) * 🚺                              |
|-----------------------|-------------------------------------------------------------------------|------------------------------------------------------------|
| ເລບປຣະຈຳຫົວປຣະชาชน    | เลขควบคุมฑลังบัตรประจำตัวประชาชน                                        | dd/mm/yyyy                                                 |
| อ (ไม่ระบุคำนำหนัา) * | นมสกุล *                                                                | เบอร์โทรคัพท์ *                                            |
| G                     | นามสกุล                                                                 | ເບວຣ໌ໂກຣศัพท์                                              |
|                       | <ul> <li>ท่านต้องมีอีเมลที่เป็นของตนเอ<br/>กายตน กรองบรคสเตน</li> </ul> | งงเพื่อใช้รับรที่สีฒ่านใน การยินยันตัวตน (OTP) ในขั้นตอนลง |
|                       | <ul> <li>กรณิใช้อิเมลของส่วนราชการ</li> </ul>                           | ใท้เปลี่ยนเป็นอิเมลส่วนตัวทลังพันจากราชการ                 |
| _                     |                                                                         |                                                            |
|                       |                                                                         |                                                            |

1.6 จะขึ้นหน้าจอดังรูป แสดงว่าระบบกำลังส่งรหัส OTP ไปที่<u>อีเมล</u>ที่ท่านแจ้งไว้

| กำลังส่งรกัล 1010 มีเมืองไม่มี<br>ไปรดตรวจสอบและปาราร ธาวา ธาวารการประกวดข้าง |
|-------------------------------------------------------------------------------|
| ทมายเลขอ้างอิง : CHFT                                                         |
| รกัส OTP                                                                      |
| กรุณระบุรกัส OTP กายในเวลา 10 นาที :                                          |
| 09:51                                                                         |
|                                                                               |
| ยืนยัน OTP ย้อนกลับ                                                           |

1.7 ให้ท่านเปิดดูกล่องจดหมายรับในอีเมล จะเห็นรหัสตัวเลข 6 หลัก

| รหัส | OTP ยืนยันการลงทะเบียนระบบบำเหน็จบำนาญและสวัสดิการรักษาพยาบาล                                                                                                    |
|------|----------------------------------------------------------------------------------------------------|
| D    | digital_pension <dpension@cgd.go.th> <math>\boxplus \  \  \  \  \  \  \  \  \  \  \  \  \ </math></dpension@cgd.go.th>                                                                                                    |
|      | รหัส OTP จากรหัสอ้างอิง CHFT ของท่านคื <mark>้ 415653 จะ</mark> หมดอายุในเวลา 10 นาที<br>ขอบคุณ ฉันรออยู่นะ โอเค ขอบใจ                                                                                                    |
|      | Image: Image: Image |
|      | ตอบกลับ ส่งต่อ                                                                                                    |

1.8 ใส่รหัสที่ได้รับจากอีเมล แล้วกด "**ยืนยัน OTP**" เพื่อไปขั้นตอนถัดไป

| 🖉 ยืนยันอีเมลด้วยรหัส OTP |                                                                         |
|---------------------------|-------------------------------------------------------------------------|
|                           | ท่ลังส่งรทัล OTP ไปยังอีเมล j                                           |
|                           | ทบายเลขอังอัง : CHFT<br>415653<br>กรุณาระบุธทัส OTP กายในเวลา 10 นาที : |
|                           | 07:45                                                                   |
|                           | ยืนยัน OTP ย้อนกลับ                                                     |

1.9 จะขึ้นหน้าจอขั้นตอนตอบคำถาม ให้ท่านเลือกคำถามใดก็ได้และใส่คำตอบ แล้วกด "**ยืนยันคำตอบ**" เพื่อไปขั้นตอนถัดไป

| ระบุข้อมูลผู้ลงทะเบียน                                                                                                    | ยืนยันอีเมลด้วย OTP                                                                                             | <u>3</u><br>ຫວບຄຳຄາມ      | 4<br>กำหนดรหัสผ่าน |
|----------------------------------------------------------------------------------------------------|----------------------------------------------------------------------------------------------------|---------------------------|--------------------|
| <ul> <li>COURINNUELLEUCIO</li> <li>เลีย</li> <li>เลีย</li> <li>เลีย</li> <li>เลีย</li> <li>เลีย</li> <li>เลีย</li> <li>เลีย</li> <li>เลีย</li> <li>เลีย</li> <li>เลีย</li> <li>เลีย</li> <li>เลีย</li> </ul> | <b>าตน</b><br>มกคำถามที 1 *<br>นทีเข้ารับราชการ (ครั้งล่าสุด) × ~<br>มกคำถามที 2 *<br>สขบัญชี 5 หลักสุดท้าย × ~ | ระบุค่าตอบของคำถามที่ 1 * |                    |
|                                                                                                    | ຍິ່ມຍັນຄ່າກອບ                                                                                                   | ย้อนกลับ                  |                    |

1.10 กำหนดรหัสผ่าน และใส่รหัสผ่านเพื่อยืนยันอีกครั้ง แล้วกด "**ยืนยันการลงทะเบียน**"

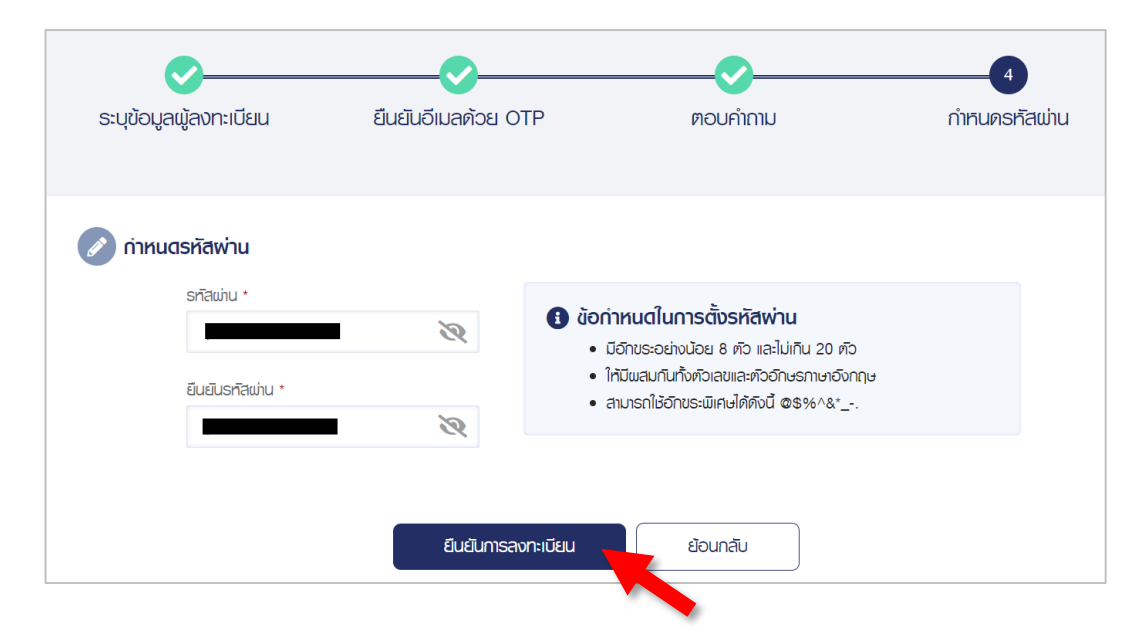

1.11 ลงทะเบียนสำเร็จ จะแสดงหน้าจอดังรูป

| แจ้งเตือน                 | × |
|---------------------------|---|
| ลงทะเบียนเสร็จสมบูรณ์แล้ว |   |
| ปิดหน้าต่าง               |   |
|                           |   |

# 2) ขั้นตอนการพิมพ์หนังสือรับรองภาษีหัก ณ ที่จ่าย

- 2.1 เข้าเว็บไซต์ https://dps.cgd.go.th/efiling-pension/
- 2.2 หากท่านมีรหัสผ่านแล้ว ให้เลือก "เข้าสู่ระบบ" หากยังไม่มีรหัสผ่าน ให้ทำตามขั้นตอนที่ 1.1 1.11

| ระบบบำเหน็จบำนาญและสวัสดิการรักษาพยาบาล<br>DIGITAL PENSION | 🛣 หน้าหลัก   🗳 ช่องทางการติดต่อ   ชนาดตัวอักษร 🗢 🕂   📀 🕞 🕞 |
|------------------------------------------------------------|------------------------------------------------------------|
|                                                            |                                                            |

2.3 ใส่เลขประจำตัวประชาชน และรหัสผ่าน แล้วกด "เข้าสู่ระบบ"

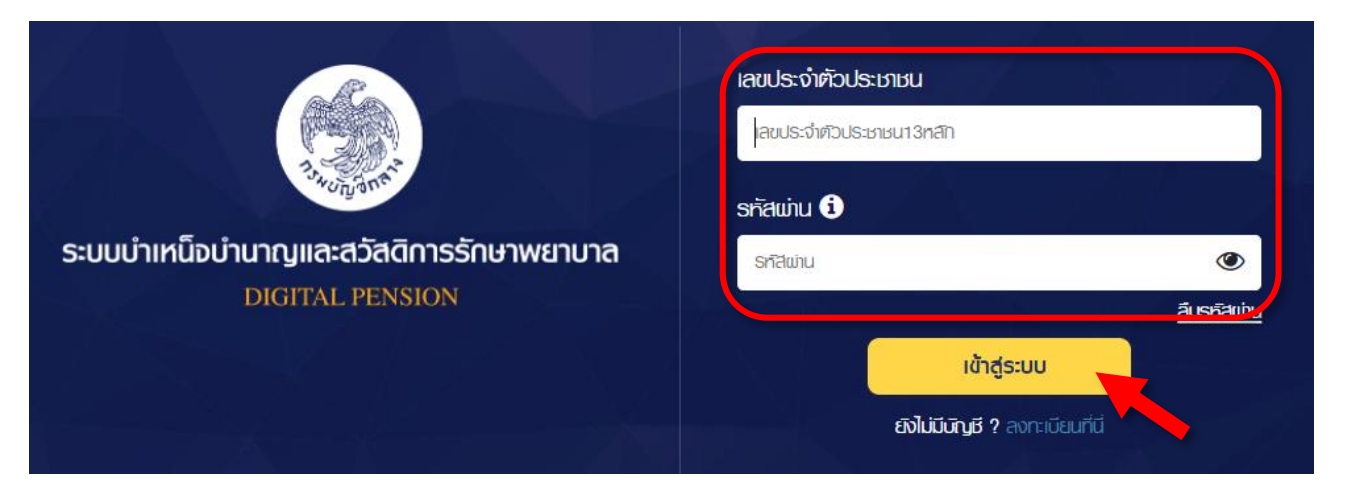

2.4 ไปที่ "บริการอิเล็กทรอนิกส์" และเลือก "ดาวโหลดหนังสือรับรองภาษีหัก ณ ที่จ่าย"

|                                                     | 🧥 หน้าหลัก                       | 🛠 ନଧ୍ୟାନଶିମ । 🛃 ช่องทางการคิดค่อ । ขนาดคัวอักษร 😑 🕂 । 😮 🕲 🕲 |  |  |  |
|-----------------------------------------------------|----------------------------------|-------------------------------------------------------------|--|--|--|
| ระบบบ้าเหนือบ้านาญและสวัสดีการรั<br>DIGITAL PENSION | ึกษาพยาบาล                       | บริการอิเล็กทรอนิกส์ 🔽 🛕 🙎 จำลอง สุขจ้อย 🕞                  |  |  |  |
|                                                     |                                  |                                                             |  |  |  |
| 😑 ยื่นแบบขอรับบำเทน็จบำนาญ                          | 👌 ทะเบียนประวัติ                 | 📶 ประมาณการเบี้ยทวัด/บำเทน็จ/บำนาญ                          |  |  |  |
| 😫 ยื่นขอรับเงิน ช.ค.บ.                              | 🕑 ตรวจสอบสิทธิสวัสดิการรักษาพยาบ | าล 🕫 ติดตามสถานะธุรกรรม                                     |  |  |  |
| 睯 ขอหนังสือรับรองเงินบ่านาญ/บ่าเหน็จรายเดือน 🔮      | ดาวน์โหลดเอกสารที่เกี่ยวข้อง     | 😰 ตรวจสอบการเบิกจ่าย                                        |  |  |  |
| 📵 ขอย้ายส่วนราชการผู้เบิก                           | ดาวน์โหลดหนังสือรับรองการทักภาษี | ช์ ณ ที่จ่าย 🕕 รายการลดทย่อน                                |  |  |  |
|                                                     |                                  |                                                             |  |  |  |

2.6 เลือกเอกสาร ในปีที่ต้องการพิมพ์ โดยกด "**ดาวโหลด**"

| าวน์โหลดเอกสาร                                       |                    |                |                          |             |
|------------------------------------------------------|--------------------|----------------|--------------------------|-------------|
| ประเภทเอกสาร                                         | รายการหนังสื       | อรับรองภาเ     | ษ์หัก ณ ที่จ่าย (50 ทวิ) |             |
| 1. ทนังสือรับรองและแบบขอรับเงินอิเล็กทรอนิกส์        | ลำดับ              | ปีกาษี         | ผู้ทักกาษี ณ ที่จ่าย     |             |
| 2. หนังสือสั่งจ่ายอิเล็กทรอนิกส์                     |                    | 2562           | มหาวิทยาลัยเชียงใหม่     | 💽 คาวน์โหลด |
| 3. ทนังสือรับรองกาษีทัก ณ ที่จ่าย (50 ทวิ)           |                    |                |                          | •           |
| 4. เอกสารประวัติการรับเงินตามช่วงเวลา<br>(Statement) | 12                 | 2563           | มหาวิทยาลัยเชียงใหม่     | 👽 ดาวน์โหลด |
| 5. รายงานการเบิกจ่ายเงินประจำเคือน                   | 13                 | 2564           | มหาวิทยาลัยเชียงใหม่     | 🕖 คาวน์โหลด |
| 6. แบบขอรับบำเทน็จดำรงชีพอิเล็กทรอนิกส์              | แสดง 11-13 จาก ที่ | โงหมด 13 ธายกา | S                        |             |
| 7. แบบ กมข. รง 008/1/2555 อิเล็กทรอนิกส์             |                    | in the order   | ~                        |             |

2.7 หน้าจอจะแสดงเอกสาร ซึ่งสามารถเลือกบันทึกไฟล์เอกสาร หรือพิมพ์ได้

|                                    |                            | หนังสือรับรองการหักภาษ์      | ณ ที่จ่าย                                  |                           |  |
|------------------------------------|----------------------------|------------------------------|--------------------------------------------|---------------------------|--|
| ผ้บีนบ้าที่หักกาษี กเ ที่ล่าย      |                            | ด.เทท.เอว.เ 20 มว แหงกระท    | ระการการการการการการการการการการการการการก | เลขที่ประจำตัวย์เสียกานี  |  |
| ชื่อ มหาวิทยาลัยเชียงใหม่          |                            |                              | 099                                        | 4 0 0 0 4 2 3 1 7 9       |  |
| (ให้ระบุว่าเป็น บุคคล นิติบุคคล    | บริษัท สมาคม หรือคณะบุคคล) |                              |                                            |                           |  |
| ที่อยู่ 239 ถ.ห้วยแก้ว อ.เมือง เร  | ขียงใหม่ 50000             |                              |                                            |                           |  |
| (ให้ระบุ เลขที่ ตรอก/ซอย หมู่ที่   | ถนน ตำบล/แขวง อำเภอ/เขต จั | งหวัด)                       |                                            |                           |  |
| ผ้ถกหน้าที่หักภาษี ณ ที่จ่าย :     |                            |                              |                                            | เลขที่ประจำตัวผู้เสียภาษี |  |
| ชื่อ น                             |                            |                              |                                            | v                         |  |
| (ให้ระบุว่าเป็น บุคคล นิติบุคคล 1  | บริษัท สมาคม หรือคณะบุคคล) |                              |                                            |                           |  |
| ที่อยู่ 2                          |                            |                              |                                            |                           |  |
| (ให้ระบุ เลขที่ ตรอก/ชอย หมู่ที่   | ถนน ตำบล/แขวง อำเภอ/เขต จั | ังหวัด)                      |                                            |                           |  |
| ลำดับที่ 1525 ใบแนบ                | (1) ภ.ง.ต.1ก               | 🚺 (2) ภ.ง.ด.1ก.พิเศษ         | (3) ภ.4.ด.2                                | (4) ภ.ง.ด.3               |  |
| 23093-5000                         | (5) ภ.ง.ศ.2ก               | (6) ภ.ง.ด.3ก.                | (7) ภ.ง.ต.53                               |                           |  |
| ประเภทเงินไ                        | ด้ที่จ่าย                  | วัน เดือน หรือปีภาษีเบิกจ่าย | จำนวนเงินที่จ่าย                           | ภาษีที่หักและนำส่งไว้     |  |
| 1 เงินเดือน ค่าจ้าง เบี้ยเสี้ยง โบ | นัส ฯลฯ ตามมาตรา 40(1)     | 2564                         | 176,656.80                                 | 0.00                      |  |
| 1                                  |                            |                              | 0.00                                       | 0.00                      |  |
|                                    |                            |                              |                                            |                           |  |

## 3 ขั้นตอนการพิมพ์รายงานการเบิกจ่ายประจำเดือน

(สลิปเงินเดือนแบบเดิม หรือ ทะเบียนจ่ายตรง)

3.1 ดูขั้นตอนการเข้าระบบจากข้อ 2.1 – 2.3

#### 3.2 เลือก "**ดาวโหลดเอกสารที่เกี่ยวข้อง**"

| ระบบบำเหน็จบำนาญและสวัสดิกา<br>DIGITAL PENSION | รรักษาพยาบาล      | 🛣 หน้าหลัก । 🗳 ช่องทางการติดต่อ । ชนาดตัวอักษร 🗗 🕂 । C 💿 🕞<br>บริการอิเล็กกรอนิกส์ 🥆 🛕 🧕 จำลอง สุขจ้อย 🕞 |                                    |  |  |
|------------------------------------------------|-------------------|----------------------------------------------------------------------------------------------------|------------------------------------|--|--|
| 😑 ยื่นแบบขอรับบำเทน็จบำนาญ                     | 😫 ทะเบียนประวัติ  |                                                                                                    | 📶 ประมาณการเบี้ยทวัด/บำเทน็จ/บำนาญ |  |  |
| 일 ยิ่นขอรับเงิน ษ.ค.บ.                         | 😢 ตรวจสอบสิทธิล   | าวัสดิการรักษาพยาบาล                                                                                     | 😑 ติดตามสถานะธุรกรรม               |  |  |
| 睯 ขอทนังสือธับรองเงินบ่านาญ/บ่าเทน็จรายเดิสเ   | ม 📀 ดาวน์โทลดเอกส | ารที่เกี่ยวข้อง                                                                                          | 🛃 ตรวจสอบการเบิกจ่าย               |  |  |
| 📵 ขอย้ายส่วนราษการผู้เบิก                      | 📀 ดาวน์โหลดหนังล้ | สือรับรองการทักภาษี ณ ที่จ่าย                                                                            | 🔋 🛅 รายการลดทย่อน                  |  |  |

#### 3.2 เลือก "**รายงานการเบิกจ่ายประจำเดือน**"

### 3.3 เลือกปี พ.ศ. เลือกประเภทเงิน เลือกเดือนที่ต้องการเอกสาร แล้วกด "**ดาวโหลด**"

| ดาวน์โหลดเอกสาร                                                                                |                      |                    |            |             |             |
|------------------------------------------------------------------------------------------------|----------------------|--------------------|------------|-------------|-------------|
| ประเภทเอกสาร                                                                                   | รายงานการ            | จเบิกจ่ายเงินประจำ | เดือน      |             |             |
| 1. หนังสือรับรองและแบบขอรับเงินอิเล็กทรอนิกส์                                                  | ปี พ.ศ.              |                    | Us         | ะเภทเงิน    |             |
| 2. หนังสือสั่งจ่ายอิเล็กทรอนิกส์                                                               | 2565                 |                    |            | JIUIEYUNA   | Ť           |
| 3. หนังสือรับรองภาษีหัก ณ ที่ง่าย (50 ทวิ)                                                     | ລຳ <b>ທົ</b> ບ       | ประจำเดือนปี       | รอบการจ่าย | ประเภทเงิน  |             |
| 4. เอกสารประวัติการรับเงินตามช่วงเวลา<br>(Statement)                                           | 1                    | 01/2565            | 1          | ບຳນາເງປິດຕົ | 🕑 ดาวน์โหลด |
| <ol> <li>รายงานการเบกงายเงินบระงาเคอน</li> <li>แบบขอรับบำเหน็จคำรงชีพอิเล็กทรอนิกส์</li> </ol> | 2                    | 02/2565            | 1          | ບ່ານານປາທັ  | 🔮 ดาวน์โหลด |
| 7. แบบ กมข. รง 008/1/2555 อิเล็กทรอนิกส์                                                       | <b>॥สดง 1</b> -2 จาก | ทั้งหมด 2 รายการ   |            |             | < 1 >       |

### 3.4 ระบบจะแสดงเอกสาร <u>ทะเบียนจ่ายตรง</u> ซึ่งสามารถเลือกบันทึกไฟล์เอกสาร หรือพิมพ์เอกสารได้

| 1                                                                | / 1                                 | - 100%                            | +   🗄                                   | Q                                                 |                                       |           |                                          |                  |                   |  | Ŧ | - |
|------------------------------------------------------------------|-------------------------------------|-----------------------------------|-----------------------------------------|---------------------------------------------------|---------------------------------------|-----------|------------------------------------------|------------------|-------------------|--|---|---|
| SR5151<br>ะเภทรายงาน เจ้าตัว                                     |                                     |                                   | ทะเบียนจ่ายตรง<br>ประจำเดือน/ปี 02/2565 |                                                   |                                       |           | วันที่ 17/02/2565<br>รอบการจ่าย รอบที่ 1 |                  |                   |  |   |   |
| <u>ายละเอียด :</u><br>เลขประจำตัวประ<br>ประเภทเงิน 03-เ          | ชาชน 3<br>บำนาญปกติ                 |                                   |                                         | ชื่อ-นามส                                         | กุล น                                 |           |                                          |                  |                   |  |   |   |
| หน่วยงาน 2309:<br>ธนาคาร 006-ธน<br>สถานะสั่งจ่าย เป็<br>หมายเหตุ | 3-5000-230!<br>มาคารกรุงไท<br>กจ่าย | 9300000 มหาวิท<br>ย จำกัด (มหาชน) | เขาลัยเชียงไหม่ เชีย<br>)               | เงไหม่ มหาวิทยา<br>สาขา ย่อยมหา<br>สาเหตุการงดเจ๋ | าลัยเซียงไหม่<br>าวิทยาลัยเซียง<br>Jก | ใหม่      | เลขที่บั                                 | រ័ល្ងថី <i>4</i> |                   |  |   |   |
|                                                                  |                                     |                                   |                                         | ช.ค.บ. ที่ได้รับ                                  |                                       |           |                                          |                  |                   |  |   |   |
|                                                                  | ลำดับ                               |                                   | มาตร                                    | า                                                 |                                       | 1         | จำนวนเ                                   | งิน              |                   |  |   |   |
|                                                                  | 1                                   | ม.4 ทวาทศ                         |                                         |                                                   |                                       |           |                                          | 541.00           |                   |  |   |   |
|                                                                  | 2                                   | ม.4 เตรส                          |                                         |                                                   |                                       |           |                                          | 454.00           |                   |  |   |   |
|                                                                  |                                     |                                   |                                         |                                                   | ช.ค.บ. รวม                            |           |                                          | 995.00           |                   |  |   |   |
| <u>าารเบิกจ่ายรายเดือน</u><br>บำนาญที่อนุมัติ บำา<br>13,726.40   | L:<br>นาญเพิ่มรวม<br>0.00           | บำนาญพิเศษ                        | บำนาญพิเศษเพิ่ม<br>0.00                 | สปช. 25%<br>0.00                                  | บทซ.<br>0.0                           | ชคา<br>0  | <b>u.</b><br>995.00                      | ชรบ.<br>0.00     | ตกเบิกรวม<br>0.00 |  |   |   |
| ภาษีตกเบิก                                                       | ภาษี                                | เบิกหักผลักส่ง                    | หนี้สหกรณ์                              | เจ้าหนี้รายที่2                                   | เจ้าหนี้รายที่3                       | เจ้าหนี้ร | ายที่4                                   | เจ้าหนี้รายที่5  | เจ้าหนี้รายที่6   |  |   |   |
| 0.00<br>v đ d v                                                  | 0.00                                | 0.00<br>"                         | 0.00                                    | 0.00                                              | 0.0                                   | 0         | 0.00                                     | 0.00             | 0.00              |  |   |   |
| เจ้าหนีรายที7 เจ้ <sup>.</sup><br>0.00                           | าหนีรายที8<br>0.00                  | เจ้าหนีรายที9<br>0.00             | เจ้าหนีรายที่10 เ<br>0.00               | บาเหนิจค่าประกับ<br>0.00                          | ม รวม<br>) 14                         | .721.40   |                                          |                  |                   |  |   |   |
|                                                                  |                                     |                                   |                                         |                                                   |                                       |           |                                          |                  |                   |  |   |   |
|                                                                  |                                     |                                   | r                                       | ารตกเบิกเงิน                                      |                                       |           |                                          |                  |                   |  |   |   |
| ลำดับ ประจำ<br>เดือน/ปี                                          | ตั้งแต่วันที                        | ถึงวันที่ เงินปก                  | ติ+เงินเพิ่ม เงินเพิ่ม<br>ตามม.4        | สปช. 25%<br>6                                     | บ.ท.ช.                                | ช.ค.บ.    | ช.                                       | ร.บ. ภาษี        | สุทธิ             |  |   |   |
| 1                                                                |                                     |                                   |                                         |                                                   |                                       |           |                                          |                  |                   |  |   |   |
|                                                                  |                                     | รวม                               |                                         |                                                   |                                       |           |                                          |                  |                   |  |   |   |